# AWUN2462D

## Wireless LAN USB Adapter

### QUICK START GUIDE

VERSION 1.2 2009/06/07

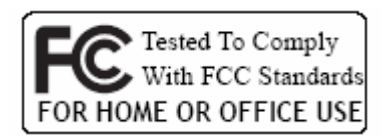

(6

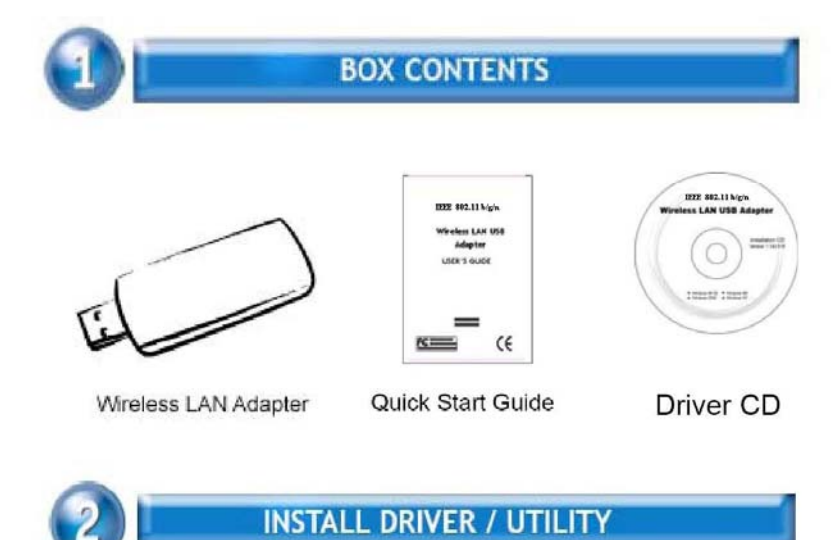

The installation & driver CD will automatically activate the autorun installation program after you insert the disk into your CD drive.

Note: WLAN ISM Band Dongle supports IEEE 802.11b/g/n

#### Step 1 :

Insert the installation & driver CD into your CD-ROM, choose your language and click **Next** to continue.

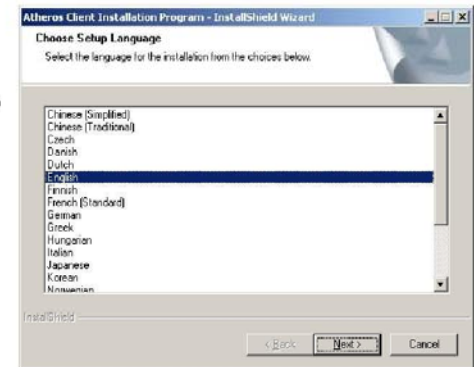

### Step 2 :

Click Next to continue.

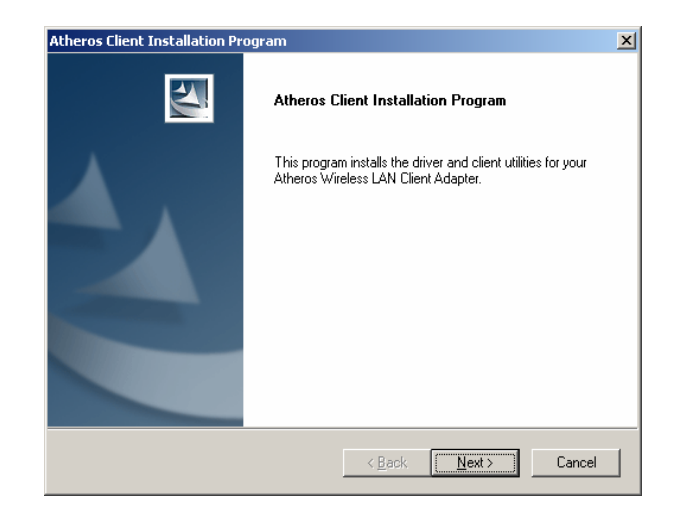

#### Step 3 :

Choose accept and click Next to continue.

| icense Agreement<br>Please read the following license agreeme                                                                                                    | ent carefully.                                                                                                    | No.                                                                        |
|----------------------------------------------------------------------------------------------------|----------------------------------------------------------------------------------------------------|----------------------------------------------------------------------------|
|                                                                                                    |                                                                                                    |                                                                            |
| Atheros Communications, Inc.                                                                                                    | Software Licen:                                                                                                    | e Agreement                                                                |
| PLEASE READ THIS SOFTWARE LICEL<br>BEFORE USING THE ATHEROS SOFT<br>SOFTWARE, YOU ARE AGREEING TO<br>LICENSE.                                                                                                    | NSE AGREEMENT ("LIC<br>WARE. BY USING THE ,<br>BE BOUND BY THE TEP                                                                        | ENSE") CAREFULLY<br>ATHEROS<br>RMS OF THIS                                 |
|                                                                                                    |                                                                                                    |                                                                            |
| IF YOU DO NOT AGREE TO THE TERM<br>SOFTWARE. IF YOU DO NOT AGREE<br>RETURN THE ATHEROS SOFTWARE<br>FOR A REFUND. IF THE ATHEROS SC<br>ELECTRONICALLY, CLICK "DISAGREE                                                                                                    | IS OF THIS LICENSE, DI<br>TO THE TERMS OF THE<br>TO THE PLACE WHERE<br>DFTWARE WAS ACCESS<br>/DECLINE''. FOR ATHE                         | D NOT USE THE<br>LICENSE, YOU MAY<br>YOU OBTAINED IT<br>ED<br>ROS SOFTWARE |
| IF YOU DO NOT AGREE TO THE TERN<br>SOFTWARE. IF YOU DO NOT AGREE<br>RETURN THE ATHEROS SOFTWARE<br>FOR A REFUND. IF THE ATHEROS SC<br>ELECTRONICALLY, CLICK "DISAGREE<br>I accept the terms of the license agree                                                             | IS OF THIS LICENSE, DI<br>TO THE TERMS OF THE<br>TO THE PLACE WHERE<br>OFTWARE WAS ACCESS<br>/DECLINE''. FOR ATHE<br>ement                | D NOT USE THE<br>LICENSE, YOU MAY<br>YOU OBTAINED IT<br>ED<br>ROS SOFTWARE |
| IF YOU DO NOT AGREE TO THE TERN<br>SOFTWARE. IF YOU DO NOT AGREE<br>RETURN THE ATHEROS SOFTWARE<br>FOR A REFUND. IF THE ATHEROS SC<br>ELECTRONICALLY, CLICK "DISAGREE<br>I gocept the terms of the license agree<br>I go not accept the terms of the license                 | AS OF THIS LICENSE, DI<br>TO THE TERMS OF THE<br>TO THE PLACE WHERE<br>INTWARE WAS ACCESS<br>/DECLINE''. FOR ATHE<br>ement<br>e agreement | D NOT USE THE<br>LICENSE, YOU MAY<br>YOU OBTAINED IT<br>ED<br>ROS SOFTWARE |
| IF YOU DO NOT AGREE TO THE TERN<br>SOFTWARE. IF YOU DO NOT AGREE<br>RETURN THE ATHEROS SOFTWARE<br>FOR A REFUND. IF THE ATHEROS SO<br>ELECTRONICALLY, CLICK "DISAGREE<br>© I accept the terms of the license agree<br>C I do not accept the terms of the licens<br>allShield | 4S OF THIS LICENSE, DI<br>TO THE TERMS OF THE<br>TO THE PLACE WHERE<br>PFTWARE WAS ACCESS<br>/DECLINE''. FOR ATHE<br>ement<br>e agreement | D NOT USE THE<br>LUCENSE, YOU MAY<br>YOU OBTAINED IT<br>ED<br>ROS SOFTWARE |

#### Step 4 :

Choose the installation type. To install the client utilities and driver, select the appropriate button and click Next.

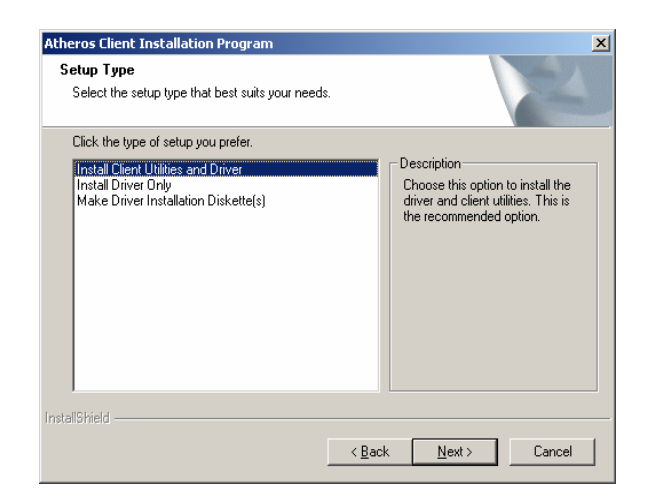

#### **Step 5 :**

Insert WLAN USB adapter into USB port and click OK to continue.

| Atheros 8 | 302.11a/b/g Wireless Adapter                                                                                   |
|-----------|----------------------------------------------------------------------------------------------------|
| <u>^</u>  | The Device may not be present or could have been ejected/unplugged from the system.<br>Insert or Reinsert Now. |
|           | (CK)                                                                                                    |

#### Step 6 :

Click Next to install at the designated folder. Or, click "Browse" to select different folder.

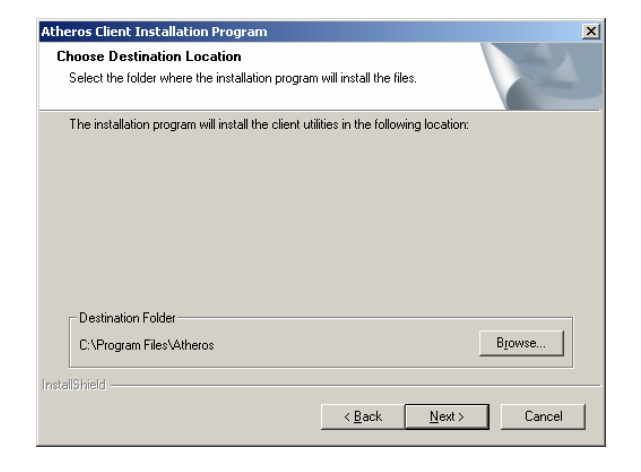

#### Step 7 :

Click Next to continue.

| Select Program Folder                                                          |                                                                                          |       |
|--------------------------------------------------------------------------------|------------------------------------------------------------------------------------------|-------|
| Select a program folder.                                                       | V                                                                                        |       |
| The installation program will add prog<br>enter a new folder name or select or | gram icons to the Program Folder listed below. You<br>ne from the Existing Folders list. | u may |
| <u>P</u> rogram Folder:                                                        |                                                                                          |       |
| Atheros                                                                        |                                                                                          |       |
| Existing Folders:                                                              |                                                                                          |       |
| Accessories                                                                    |                                                                                          |       |
| Administrative Tools                                                           |                                                                                          |       |
| Bluetooth<br>NetIO Chariot                                                     |                                                                                          |       |
| Startup                                                                        |                                                                                          |       |
| Windows Media                                                                  |                                                                                          |       |
|                                                                                |                                                                                          |       |
|                                                                                |                                                                                          |       |
|                                                                                |                                                                                          |       |
|                                                                                |                                                                                          |       |
|                                                                                |                                                                                          |       |

#### Step 8 :

If you have multiple computers to access, choose SSO(Single sign on) feature set. Or you can choose "Do not install SSO feature set" and Click Next to continue.

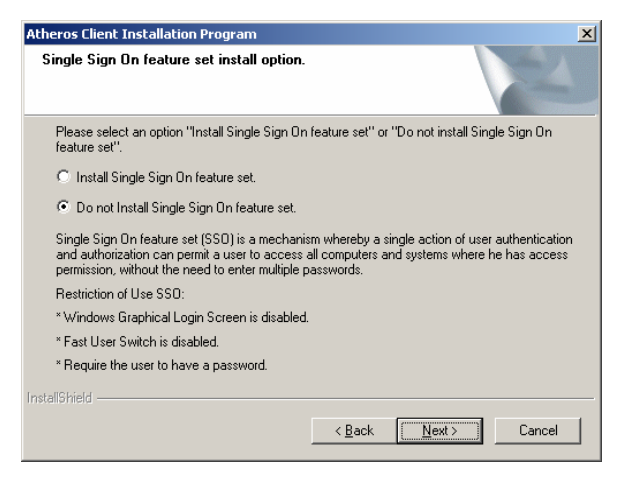

#### Step 9 :

Start copying files until it finishes the installation.

| Atheros Client Installation Program                                                | ×      |
|------------------------------------------------------------------------------------|--------|
| Setup Status                                                                       | X      |
| Atheros Client Installation Program is configuring your new software installation. |        |
| Installing                                                                         |        |
| C:\WINNT\system32\arusb_2k.sys                                                     |        |
|                                                                                    |        |
|                                                                                    |        |
|                                                                                    |        |
|                                                                                    |        |
| InstallShield                                                                      |        |
|                                                                                    | Cancel |
|                                                                                    |        |

#### Step 10 : Click Finish to complete installation.

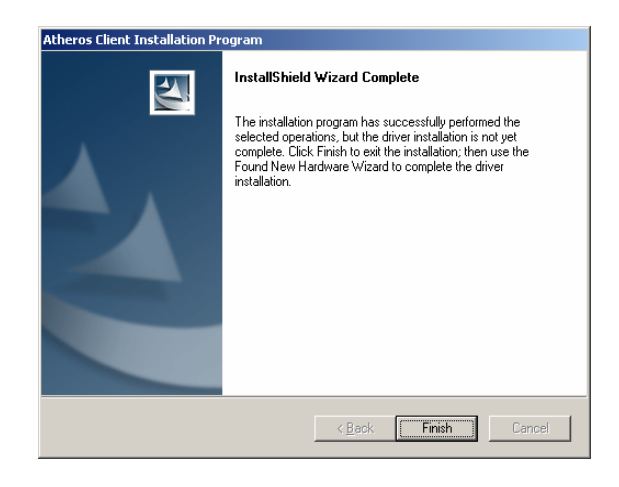

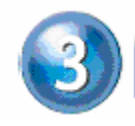

**INSTALL VISTA DRIVER** 

#### 3.1

The installation driver CD will automatically activate the autorun installation program after you insert the disk into your CD drive. Please refer to page 1 "INSTALL DRIVER/UTILITY"

#### 3.2 Install Manually :

Plug your USB dongle into USB interface, windows Vista will search for compatible driver to install.

#### Step 1 :

Select "Locate and install the driver software", Windows will guide you through the process of installing driver software for your device.

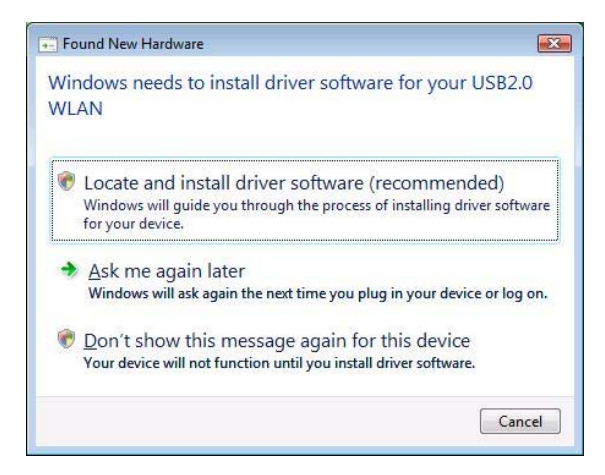

#### Step 2 :

Insert the installation disc into the CD-ROM and click "next" to continue installation.

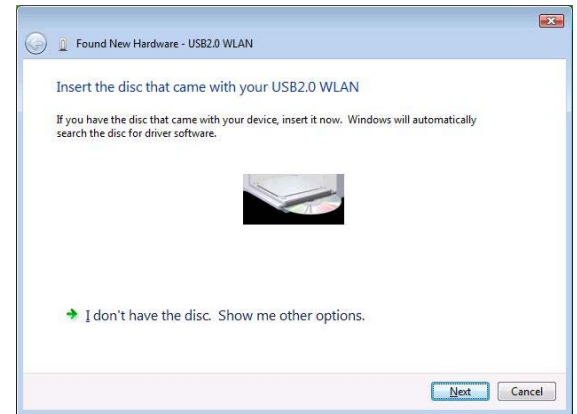

#### Step 3 :

Windows Vista search for the software and it will be installed successfully.

| 😡 🗕 Found New Hardware - Atheros AR5007UG Wireless Network Adapter #2 |       |
|-----------------------------------------------------------------------|-------|
| The software for this device has been successfully installed          |       |
| Windows has finished installing the driver software for this device:  |       |
| Atheros AR5007UG Wireless Network Adapter                             |       |
|                                                                       |       |
|                                                                       |       |
|                                                                       |       |
|                                                                       |       |
|                                                                       | Close |

#### Step 4 :

After installation, right click the network icon on the Windows Vista System Tray, and click "Connect to a network".

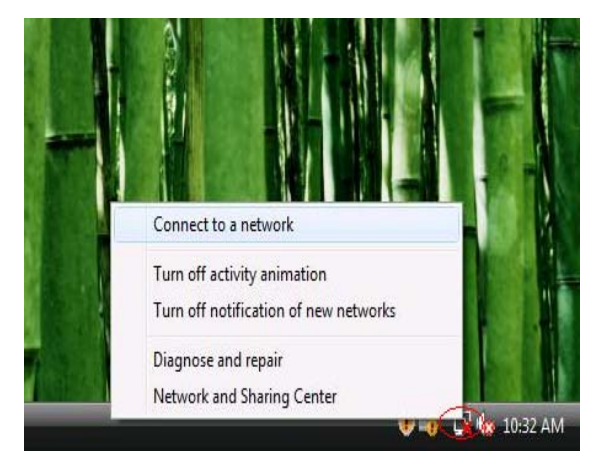

#### Step 5 :

Select a network to connect to and click "Connect".

| Show All   | •                        |       |
|------------|--------------------------|-------|
| MyWLAN     | Unsecured network        | llee  |
| Media-Room | Security-enabled network | lite. |
| Sales      | Security-enabled network | lin-  |
|            |                          |       |

#### Step 6 :

Click "Connect Anyway" if the network is an unsecured network.

| 🌀 🏆 Connect to a r | network                                                                          |        |
|--------------------|----------------------------------------------------------------------------------|--------|
| MyWLAN is a        | n unsecured network                                                              |        |
| •                  | Connect Anyway<br>Information sent over this network might be visible to others. |        |
| ♦ C                | onnect to a different network                                                    |        |
|                    |                                                                                  |        |
|                    |                                                                                  | Cancel |

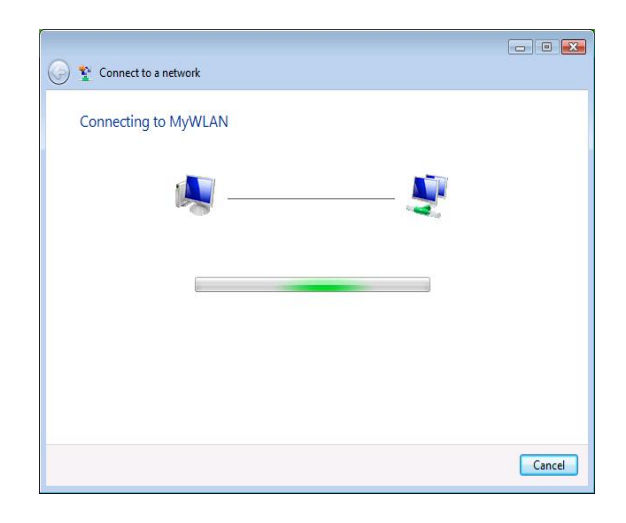

#### Step 7:

USB Dongle successfully connected to network, Click "Close"

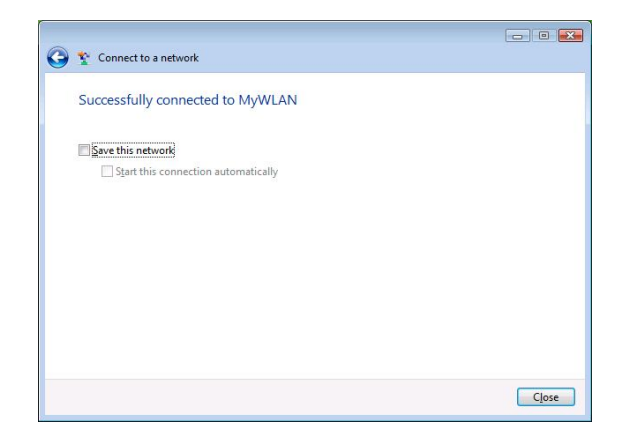

#### FCC INFORMATION FOR THE CONSUMER

This equipment has been tested and found to comply with the limits for a Class B digital device, pursuant to part 15 of the FCC Rules. These limits are designed to provide reasonable protection against harmful interference in a residential installation. This equipment generates, uses, and can radiate radio frequency energy and, if not installed and used in accordance with the instructions, may cause harmful interference to radio communications. However, there is no guarantee that interference will not occur in a particular installation. If this equipment does cause harmful interference to radio or television reception, which can be determined by turning the equipment off and on, the user is encouraged to try to correct the interference by one or more of the following measures:

- Reorient or relocate the receiving antenna.
- Increase the separation between the equipment and receiver.
- · Connect the equipment into an outlet on a circuit different from that to which the receiver is connected.
- Consult the dealer or an experienced radio/TV technician for help.

This device complies with Part 15 of the FCC Rules. Operation is subject to the following two conditions: (1) This device may not cause harmful interference, and (2) this device must accept any interference received, including interference that may cause undesired operation.

NOTE: Changes or modifications not expressly approved by the party responsible for compliance could void the user's authority to operate the equipment.

FCC RF Radiation Exposure Statement:

1. This Transmitter must not be co-located or operating in conjunction with any other antenna or transmitter.

2. This equipment complies with FCC RF radiation exposure limits set forth for an uncontrolled environment. The Maximum Output power is 13.47dBm(22.25mW).